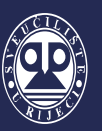

## INSTRUCTIONS FOR CONNECTING TO THE INTERNET WITH SMARTPHONE

Instructions for connecting to the Internet are intended for Internet users in the following facilities of Student center Rijeka:

- ✓ Student dormitory Ivan Goran Kovačić,
- ✓ Student dormitory Trsat,
- ✓ Restaurants and cafe bars of Students center Rijeka and
- ✓ Cafe bar Akvarij

University computer center (SRCE) made instructions for connecting to the Internet in Croatian and English. You can find said instructions on the website <u>https://installer.eduroam.hr</u> and the website of Student center Rijeka.

In all Student center Rijeka and University of Rijeka facilities, connection to the Internet is possible by using the CARNET network. To use CARNET network, you need to have your own valid <u>AAI@Edu.hr</u> user account. The network which you can use is called **eduroam**.

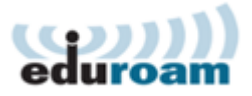

To connect to the Internet, users (students, employees and others) should have a valid <u>AAI@Edu.hr</u> user account issued by their main institution (for example faculty). It is also possible to use an AAI@Edu.hr user account issued by an institution in a foreign country through the eduroam system.

These instructions were made by the IT staff of Student center Rijeka in order to help users to connect to eduroam. In case of technical or any other issues in Student dormitory Ivan Goran Kovačić and Student dormitory Trsat, please contact the reception staff. They will contact the IT staff of Student center Rijeka. In case of technical or any other issues with the Internet connection in other facilities, please contact their IT staff.

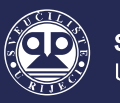

## 1. Connecting to eduroam network via Android smartphone

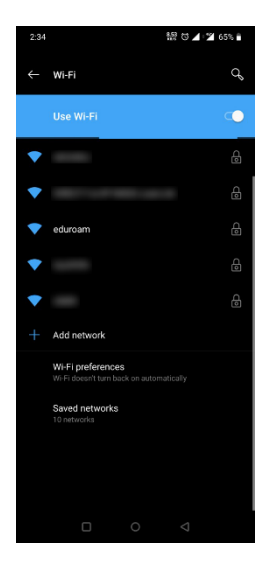

1. In wireless (Wi-Fi) settings, you should turn on wireless network and start searching for available wireless networks. After searching is done, you should select the eduroam wireless network.

2. After selecting the eduroam network, you should enter the following connection settings:

- *EAP method*: TTLS;
- *Phase-2 authentication:* PAP;
- *CA certificate*: do not enter anything or select *Do not validate*
- *Identity:* AAI@Edu user account (for example: <u>name.surname@domain.com</u>)
- Anonymous identity: do not enter anything
- *Password:* enter your password

After everything is done, select Connect. Your smartphone should then be connected to the eduroam wireless network.

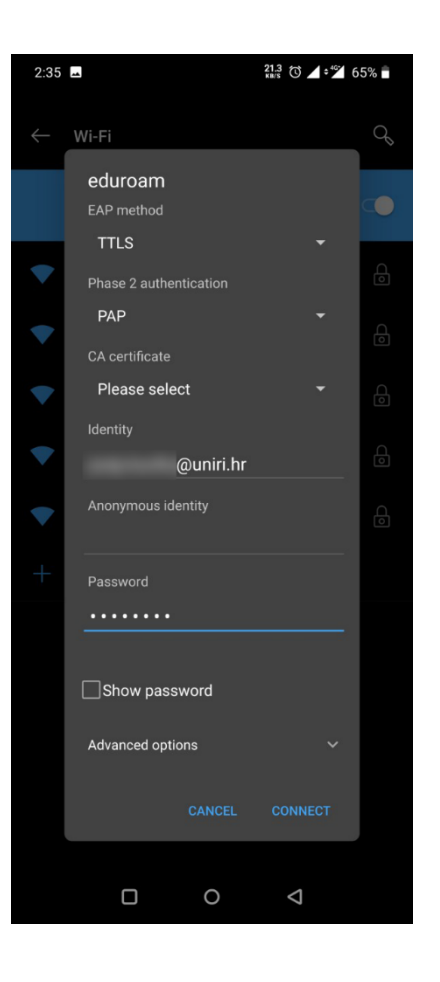

## 2. Connecting to eduroam network via iOS smartphone

| INTELE2 3G                                               | 14:57                                    | 67%                                      |  |
|----------------------------------------------------------|------------------------------------------|------------------------------------------|--|
| Settings                                                 | Wi-Ei                                    |                                          |  |
| Settings                                                 | VVI-FI                                   |                                          |  |
|                                                          |                                          |                                          |  |
| Wi-Fi                                                    |                                          |                                          |  |
| CHOOSE A NETWOR                                          | K                                        |                                          |  |
| -                                                        |                                          | <b>₽</b> ╤ (j)                           |  |
| 100017-04-0                                              |                                          | <b>₽ \$ ()</b>                           |  |
| eduroam                                                  |                                          | ₽ ╤ (Ì)                                  |  |
| 1                                                        |                                          | ₽ ╤ <u>(</u> )                           |  |
|                                                          |                                          | ₽ ╤ (j)                                  |  |
| Other                                                    |                                          |                                          |  |
|                                                          |                                          |                                          |  |
| Ask to Join Networks                                     |                                          |                                          |  |
| Known networks will<br>networks are availabl<br>network. | be joined automat<br>e, you will have to | ically. If no known<br>manually select a |  |

IN TELE2 30

Cancel

 $\bigcirc$ 

More Details

14:58

Certificate

Expires 07/06/2024, 10:28:41

freeradius.uniri.hr Issued by CA Root certificate uniri.hr

66%

Trust

1. In wireless (Wi-Fi), settings should turn on wireless network and start searching for available wireless networks. After searching is done, you should select eduroam wireless network.

2. After selecting the eduroam network, it is necessary to enter your user name (AAI@Edu user account, for example: <u>name.surname@domain.com</u>) and password in connection settings and then select *Connect*. Your smartphone should then be connected to the eduroam wireless network.

| III TE                           | LE2 3              | 3G | 14:58              |                         |   | ( | 66% |       |           |  |  |
|----------------------------------|--------------------|----|--------------------|-------------------------|---|---|-----|-------|-----------|--|--|
| Enter the password for "eduroam" |                    |    |                    |                         |   |   |     |       |           |  |  |
| Car                              | ncel               |    | Enter Password     |                         |   |   |     | Join  |           |  |  |
|                                  |                    |    |                    |                         |   |   |     |       |           |  |  |
| Use                              | Jsername @uniri.hr |    |                    |                         |   |   |     |       |           |  |  |
| Password ••••••                  |                    |    |                    |                         |   |   |     |       |           |  |  |
|                                  |                    |    |                    |                         |   |   |     |       |           |  |  |
|                                  |                    |    |                    |                         |   |   |     |       |           |  |  |
|                                  |                    |    |                    |                         |   |   |     |       |           |  |  |
|                                  |                    |    |                    |                         |   |   |     |       |           |  |  |
|                                  |                    |    |                    |                         |   |   |     |       |           |  |  |
|                                  |                    |    |                    |                         |   |   |     |       |           |  |  |
| 1                                | 2                  | 3  | 4                  | 5                       | 6 | 7 | 8   | 9     | 0         |  |  |
| _                                | 7                  | :  | $\overline{\cdot}$ | $\overline{\mathbf{c}}$ | ) | € | &   | @     | "         |  |  |
|                                  | ÷                  |    | <u> </u>           | Ľ                       | Ý | Ľ |     |       |           |  |  |
| #+=                              |                    | •  | '                  |                         | ? | ! | Ľ   |       | $\otimes$ |  |  |
| ABC                              |                    | Ð  | Razmak             |                         |   |   |     | Spoji |           |  |  |

3. You should accept the appropriate certificate by selecting the *Trust* option.